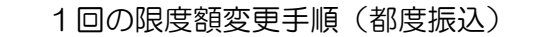

## (都度振込サービスをお申し込みの場合)

## ① メイン画面 ALC: NO. P K15-干散料锅合 REMARK 10 PERMIT メイン → 読品信金 ・ 込出金明規程金 → 施引状況開金 ・ ディレード編集信金 ↓レポート・お取引状況 ◎ Marthought O 「管理機能」 日日 2日の商品データについて申請問題が追っています。 を選択して下さい。 2日 5月の前法データについて承認時間が沿っています。 (単純) 10/01分の構成データについて、5年の構成物型が正常に発展されました。 19月 10/01分の新聞業業のデータについて、100の美心条引が正常に発信されました。 保持、 10月1日の株みデータについて、5月の株み取りが正常に発展されました。 ②ご利用メニュー画面 P. 14-13 手放料图会 契約情報 1111010-00 管理機能 「IDメンテナンス」 1DX2#±23 を選択して下さい。 ご利用メニュー | IDメンテナンス® | IDロック解除 <sup>©</sup> HABIDAGED S. D. SHD GREATER. IDメンテナンス > ONE > | カレンダー管理 ◎ 利用履歴照会 日村御皇で、メモ集員の作成ができます。 利用者ID単位で、WEBサービスの操作構成を照真できます。 ③ 利用者選択画面 TERMES STREET THERE R. MADE NASYFE ( DOLONG - ALASYING - ANGENES - ANGENES - ANGEN - ALASYANDA 288 387 利用者運択 |利用者の新規費録 🛛 お客様IDを選択して下さ い。 REPORTER MARTERS P Ⅰ利用者の編集◎ -1 2 Januar Million -CLECKS .... LANSING MARK - 11 お客様IDを選択後、 13 203 880.24 「編集」 を選択して下さい。 ------

## ④ 編集画面

| WE       よままはおおの交互の       「「市田二」」」「「市田二」」」「「市田二」」」「「市田二」」」」「「市田二」」」」「「市田二」」」」「「市田二」」」」」「「市田二」」」」」「「市田二」」」」」」」」」」                                                                                                    | 1 2          | 2 6 14 | 377                                                                                                    |                              |                                      |
|----------------------------------------------------------------------------------------------------|--------------|--------|----------------------------------------------------------------------------------------------------|------------------------------|--------------------------------------|
| #284684000空度 9     ####     ####     ####     ####     ####################################                                                                                                    | 編集           |        |                                                                                                    |                              |                                      |
|                                                                                                    | お客様情報の変更     | 0      |                                                                                                    |                              |                                      |
|                                                                                                    | 4980         |        | w3311                                                                                                    |                              |                                      |
|                                                                                                    | ****         | -      | しんさん大郎                                                                                                    | (2010 912/0)                 |                                      |
|                                                                                                    | ****         | -      | -68 1                                                                                                    |                              |                                      |
| ************************************                                                                                                    | #0545403-1   |        | С жела такът слич-<br>полод на слича ули ули<br>прогод (дан, слич-<br>ската на слича ули ули ули ули ули ули ули ули ули ули | 11.77-8-F入方回<br>11.77-8-F入方回 |                                      |
| ・・・・・・・・・・・・・・・・・・・・・・・・・・・・・                                                                                                    | REMARK CO.   |        | - 10世紀年<br>                                                                                                    |                              |                                      |
| ・・・・・・・・・・・・・・・・・・・・・・・・・・・・・・・・・・・・                                                                                                    | water (2.5-) |        |                                                                                                    |                              | 申込書に記載の打度額の範囲内で含                     |
| Image: Image: Imag                                                                                                    | -            |        | 2                                                                                                    |                              | カして下さい。                              |
|                                                                                                    | NUMBER OF P  |        | (小臣学) (1111年) (1111年) (1111年) (1111年) (1111年) (1111年)                                                                        |                              | ーーーーーーーーーーーーーーーーーーーーーーーーーーーーーーーーーーーー |
| A137-HIRER   ● ##REXEL     #137-HIRER   ●     #140-HIRER   ●     #140-HIRER                                                                                                    | *******      | -      | D 244                                                                                                    |                              | とはできません。                             |
| ****** ····································                                                                                                    | A37-FEEE     | -      | Balantas Olevantes                                                                                                    |                              |                                      |
| 77485 ●   wranne ●   wranne ●   wranne ●   Wranne ●   F@ Gg J ●                                                                                                    | ****         |        | *                                                                                                    |                              |                                      |
| wrunne     Bittra       wrunnen     witt       wrunnen     f登録」                                                                                                    | 273-4,88     |        |                                                                                                    |                              |                                      |
| •///••                                                                                                    | *****        |        |                                                                                                    |                              |                                      |
| ┃登録」                                                                                                    | -            |        | +401                                                                                                    |                              |                                      |
|                                                                                                    |              |        |                                                                                                    |                              |                                      |
| を選択して下さい。                                                                                                    |              |        |                                                                                                    |                              | を迭状して下さい。                            |
| 電子塗透電2107x20                                                                                                    | GP2550720    |        |                                                                                                    |                              |                                      |
|                                                                                                    |              | 1      |                                                                                                    | BURN.                        |                                      |
| でリア<br>は上の小学を招考<br>第25日 8<br>第25日 8<br>第25<br>第25<br>第25日 8<br>第25日 8<br>第25 |              |        |                                                                                                    |                              |                                      |

|                   |                                       |                                                                   |                                                                                 | Distantine of Column                                                                                      |
|-------------------|---------------------------------------|-------------------------------------------------------------------|---------------------------------------------------------------------------------|----------------------------------------------------------------------------------------------------|
| 12.2 解除 + カレンダー整理 |                                       | · 52944/035-                                                      | 2.221月前堂理                                                                       |                                                                                                    |
| 2.08              | > 3 用了                                |                                                                   |                                                                                 |                                                                                                    |
|                   |                                       |                                                                   |                                                                                 |                                                                                                    |
|                   | 変更完了                                  |                                                                   |                                                                                 |                                                                                                    |
| い存在成素しました。        |                                       |                                                                   |                                                                                 |                                                                                                    |
|                   | DSVE22                                | TOP                                                               |                                                                                 |                                                                                                    |
|                   | 220期 + カレンダー第5<br>22日日<br>WRRESELELS。 | 12 2 登録<br>2 登録<br>2 登録<br>3 第7<br>変更売了<br>MVR+2(変しました。<br>取たテオンス | 1229時 ・2422年9日 ・18日回三日日 ・18日年社 ・22244が122-1<br>2 19日 3第7<br>変更完了<br>WHERE Laute | 1229時 + 2L2ダー設置 + 利用開開日本 + 815年社 + 52ダイム/220-ド目目前開設度<br>2.5日日 3第7<br>変更完了<br>MNRHを使用しました。<br>IDXンデオンズ TDP |